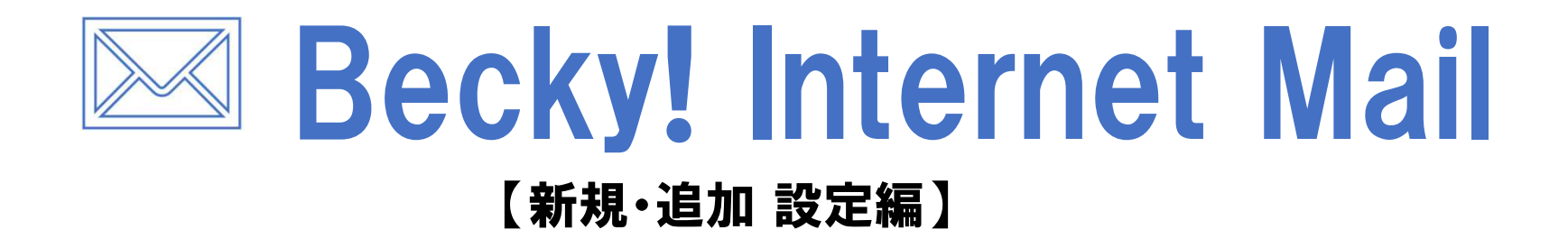

上田ケーブルビジョン

# はじめに

#### メール設定前に【設定項目表】を準備し 【メールアドレス】と【パスワード】 をご確認ください

|                                                             | 設定項目               | 表                  |      |  |
|-------------------------------------------------------------|--------------------|--------------------|------|--|
|                                                             | 様のご契約内容            | は以下の通りです           | t    |  |
| 契約者情報                                                       |                    |                    |      |  |
| お客様氏名                                                       |                    |                    | 電話番号 |  |
| お客様住所                                                       |                    |                    |      |  |
| お客様番号                                                       |                    |                    |      |  |
|                                                             |                    |                    |      |  |
| ール設定情報<br>(ールアドレス<br>(アカウント)                                | *******@ueda.ne.jp |                    |      |  |
| ール設定情報<br>(ールアドレス<br>(アカウント)<br>パスワード                       | ******#@ueda.ne.jp |                    |      |  |
| ール設定情報<br>(アルアドレス<br>(アカウント)<br>パスワード<br>POP3サーバ            | *******@ueda.ne.jp | SMTPサーバ            |      |  |
| ール設定情報<br>(ールアドレス<br>(アカウント)<br>パスワード<br>POP3サーバ<br>ール安心パック | *******@ueda.ne.jp | SMTPサーバ<br>の他オプション |      |  |

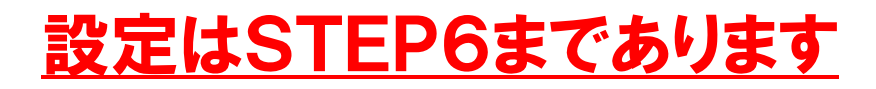

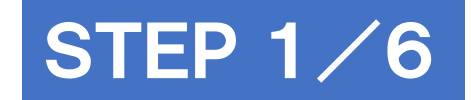

## Becky! Internet Mailを起動

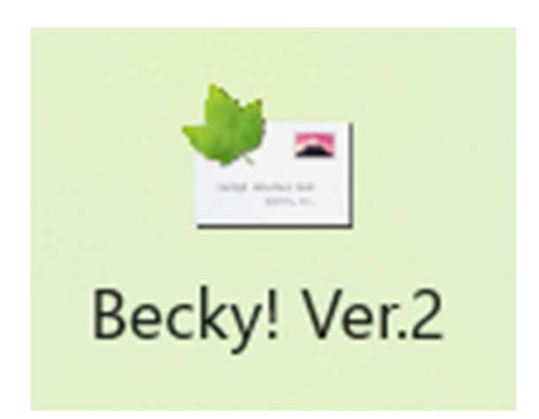

#### ※作業はパソコンをインターネットに接続した状態で行ってください

動作確認済みのバージョン:2.81.08 ※アップデートにより、画面や操作方法が変わることがあります。

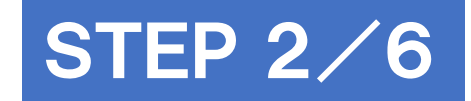

## 【ファイル】→【メールボックス】→ 【新規作成】をクリック

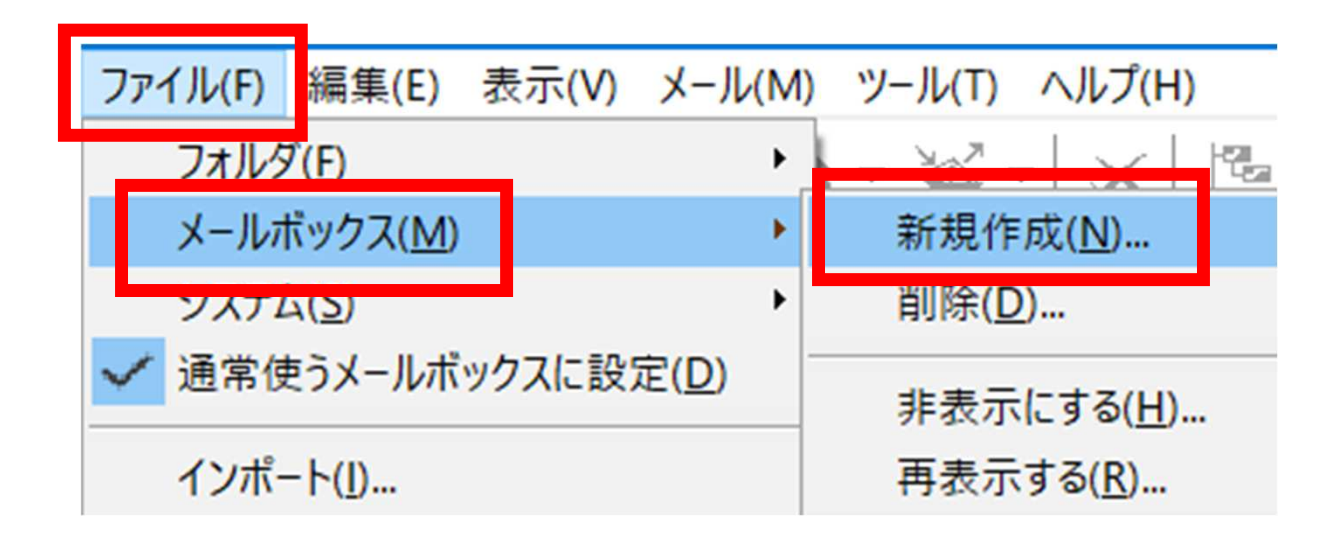

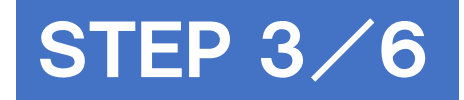

# 以下を入力し[OK]をクリック

| メールアカウントの追加                                                                 |             | ×      |
|-----------------------------------------------------------------------------|-------------|--------|
| メールボックスの通称                                                                  | @ueda.ne.jp |        |
| 名前 上日                                                                       | 日太郎         |        |
| メールアドレス                                                                     | @ueda.ne.jp |        |
| 受信プロトコル(P):                                                                 | POP3        | $\sim$ |
| 「受信プロトコル」は、通常は「POP3」です。<br>プロバイダによってはサーバー上にメールを置くIMAP4をサポ<br>ートしている場合があります。 |             |        |
|                                                                             | OK キャンセル    |        |

| 項目         | 入力内容                     |
|------------|--------------------------|
| メールボックスの通称 | 任意の名前を入力<br>(メールアドレスを推奨) |
| 名前         | メール送信時の<br>送信者名を入力       |
| メールアドレス    | メールアドレスを入力               |

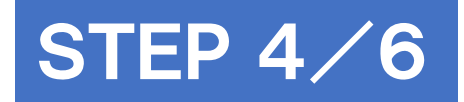

## 基本設定のサーバー情報 項目を入力

| [ueda_taro@ueda.ne.jp]の設定 ×                                                                           | 項目           | 入力内容            |
|----------------------------------------------------------------------------------------------------|--------------|-----------------|
| <ul> <li>メールボックス名(X):</li> <li>@ueda.ne.jp</li> <li>✓ 巡回対象(/)</li> <li>基本設定 接続 メール作成 受信 詳細</li> </ul> | POP3サーバー(受信) | mbox.ueda.ne.jp |
| 個人情報<br>名前(N):                                                                                        | SMTPサーバー(送信) | mbox.ueda.ne.jp |
| メールアドレス(A): @ueda.ne.jp                                                                               | POP3S        | チェックする          |
| サーバー情報<br>受信プロトコル(T): POP3 ~                                                                          | SMTPS        | チェックする          |
| POP3サーバー (受信) mbox.ueda.ne.jp IPOP3S                                                                  | OP25B        | チェックしない         |
| SMTPサーバー(送信) mbox.ueda.ne.jp ロ OP25B  SMTPS                                                           | ユーザーID       | メールアドレス         |
| ユーザーID(U): @ueda.ne.jp パスワード(P): ●●●●●●●●●●●<br>認証方式 ● 標準 ○ APOP ○ CRAM-MD5 ○ NTLM ○ OAuth2           | パスワード        | パスワード           |
| <ul> <li>✓ 受信メールをサーバーに残す(L)</li> <li>14 → 日後に削除(0の場合削除しない)</li> </ul>                                 | 認証方式         | 標準を選択           |
|                                                                                                    | 受信メールをサーバに残す | 任意              |

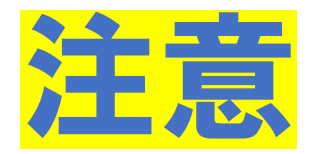

### POP3Sにチェックした際 下記ダイアログが表示された場合 【いいえ】を選択。

Message from Becky!

ポート番号をSSL/TLS標準の 995 に変更しますか?

変更しない場合は STARTTLS を使用します。

通常、POP3/IMAP4サーバーでは「はい」、 SMTPサーバーでは「いいえ」を選んでください。

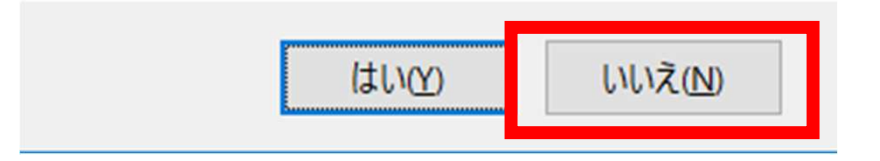

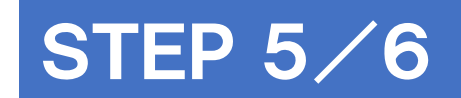

# 詳細設定を入力し、【OK】をクリック

| [ueda_taro@ueda.ne.jp]の設定                                       | ×                             |
|-----------------------------------------------------------------|-------------------------------|
| メールボックス名(X): @ue                                                | eda.ne.jp                     |
| 基本設定 接続 メール作成 受                                                 | 信詳細                           |
| サーバーのポート番号                                                      | ✓ SMTP認証 OAuth2を使用            |
| SMTP: 465 (標準: 25)                                              | CRAM-MD5 CLOGIN PLAIN         |
| POP3: 995 (標準: 110)                                             | ユーザーID(U):                    |
| IMAP4: 993 (標準: 143)                                            | パスワード(0):                     |
| SSL/TLS関連                                                       | ※省略時は受信用のIDとパスワードを使用          |
| 受信用(C): デフォルト 〜                                                 | DPP before SMTPを使用            |
| 送信用(I): デフォルト 〜                                                 | 認証後 300 ミリ秒待 認証用サーバー(A)       |
| <ul> <li>✓ 証明書を検証しない(S)</li> <li>✓ クライアント証明書を使用(F) …</li> </ul> | ✓ ESMTPを使用(W) (SMTP認証には必須)    |
| - IMAP関連                                                        |                               |
| IMAPフォルダ:                                                       | □ 接続時にフォルダの未読数を更新(V)          |
| □ごみ箱をサーバー上に置く(T)                                                | ごみ箱のフォルダ名: Trash              |
| □ 草稿をサーバー上に置く(L)                                                | 草稿のフォルダ名: Draft               |
| □送信済みをサーバー上に置く(E)                                               | 送信済みのフォルダ名: Sent              |
| 「タスク」をサーバー上に置く(K)                                               | ] 拡張ネームスペースを表示(H) □ ↑ 自動取得(Z) |
|                                                                 |                               |
| プロファイル(R): (標準)                                                 | ✓ 新規(W) 削除(D) 取込(Y)           |
| グローバルプロファイル(G)                                                  | OK キャンセル ヘルプ                  |

| 項目           | 入力内容          |
|--------------|---------------|
| SMTP         | <b>『</b> 465』 |
| POP3         | <b>[</b> 995] |
| IMAP4        | <b>[</b> 993] |
| 証明書を検証しない    | チェックを入れる      |
| ごみ箱をサーバー上に置く | チェックを外す       |
| CRAM-MD5     | チェックを外す       |
| ESMTPを使用     | チェックを入れる      |

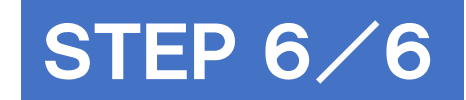

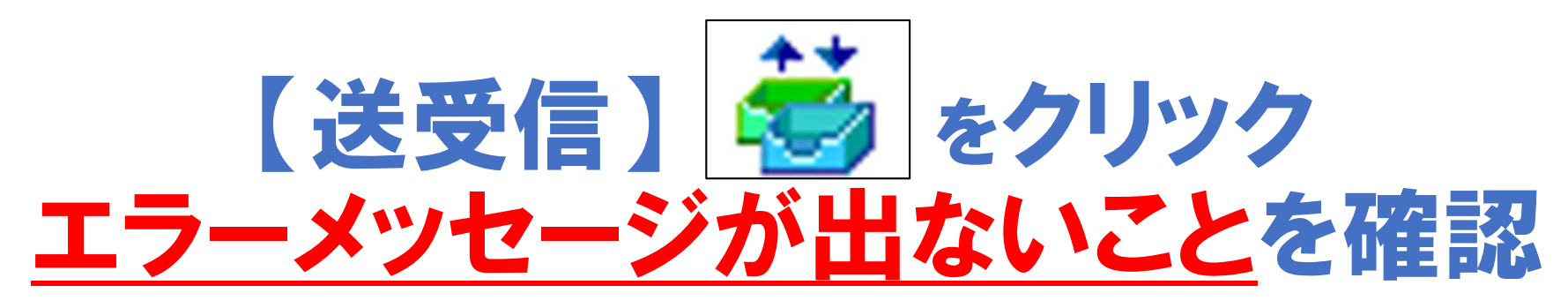

#### メールの受信を確認できれば、設定は完了です。

| ファイル(F)    | 編集(E) 表示(V) メーノ | レ(M) ツール(T) |
|------------|-----------------|-------------|
| 👹 🍺        | 🌛 🔁 🔍 🗸 -       | 🏼 🕹 • 🗳 •   |
| (          | )ueda.ne.jp     | ~           |
| ~ 🗭        | @ueda.ne.jp     |             |
| <b>9</b> ਤ | を信箱 (9)         |             |
|            | r               |             |

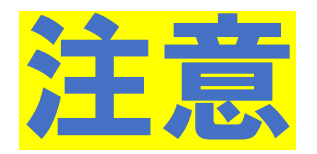

### 下記ダイアログが表示された場合、 STEP2に戻り再度設定内容を確認してください。

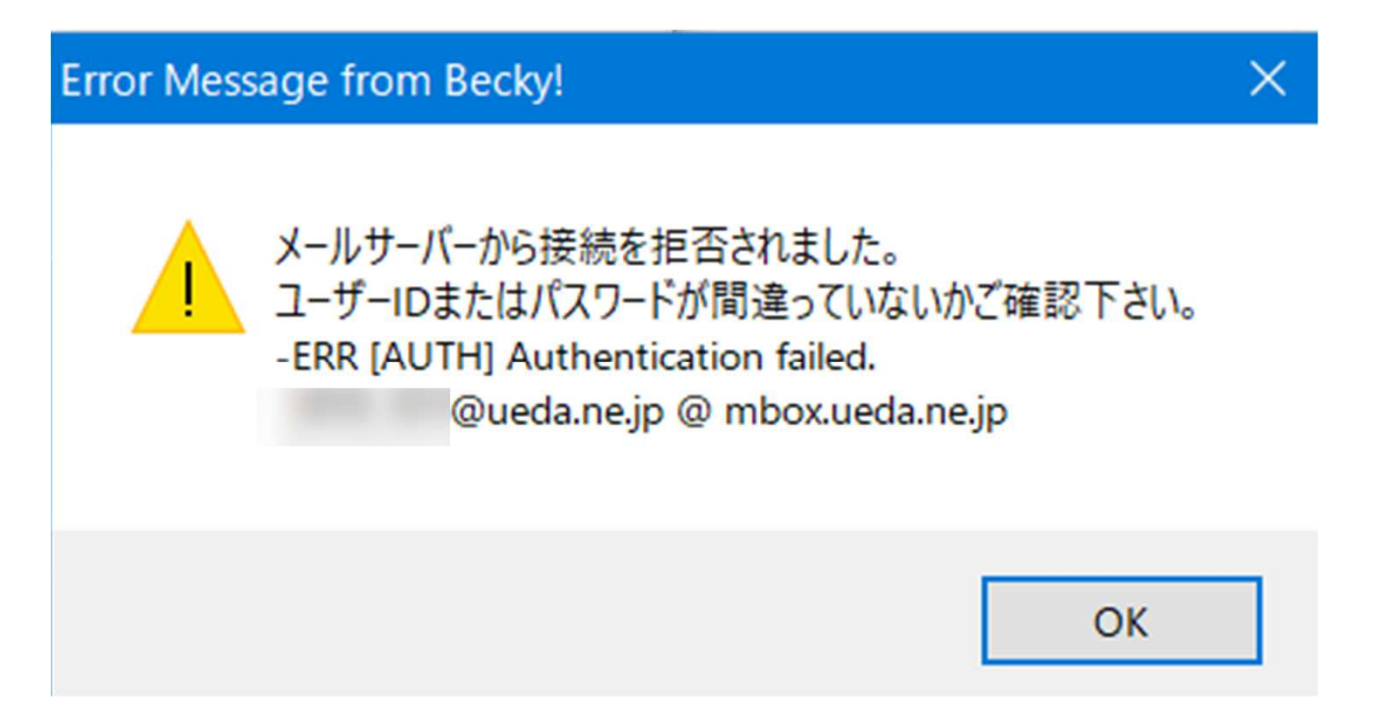

以 上